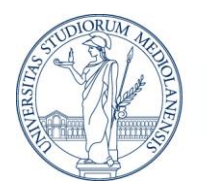

UNIVERSITÀ DEGLI STUDI DI MILANO

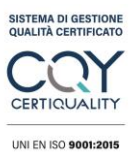

In order to stop the increasingly frequent email attacks, the ICT Division has decided to implement a **multifactor authentication** system (MFA).

## What is multifactor authentication?

Multifactor authentication is a system that provides stronger security measures to access one's email or Microsoft 365 account. In addition to their username and password, users are required to take a further step for authentication. This step can be customised by each user.

## How does multifactor authentication work?

ICT DIVISION

To access Microsoft services with MFA, users receive a **temporary code** on their smartphone, to be entered after their username and password.

To receive the code, you can use:

- The **Microsoft Authenticator app**, available for free download for iOS and Android devices;
- Third-party authentication apps, e.g. Google Authenticator;
- The SMS service, if you cannot or don't want to install apps on your mobile phone.

## What should I do to set up the MFA system?

- 1. Go to <u>https://aka.ms/MFASetup</u>
- 2. Log in with your University user id and password
- 3. You will see the message "More information required": click on Next

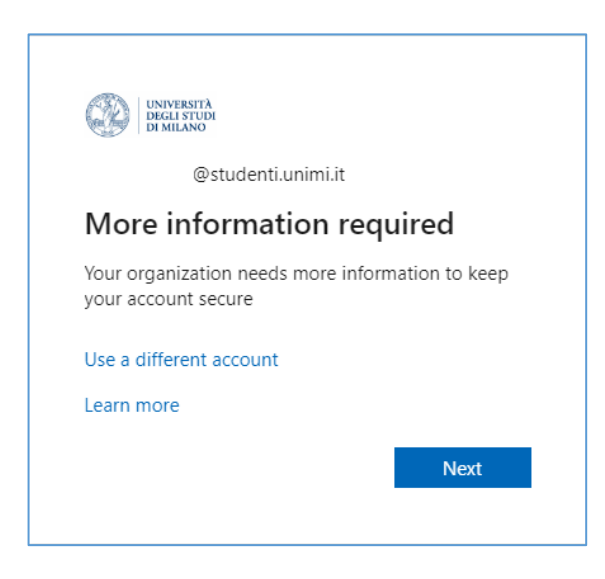

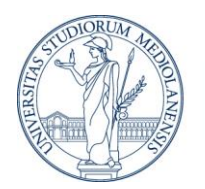

ICT DIVISION

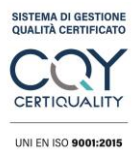

4. Download the Microsoft Authenticator app on your mobile and click on Next (if you don't want to download the app, you can use the SMS service. Skip to step 9).

| UNIVERSI<br>DEGLI STI<br>DI MILAN | тλ<br>UN<br>0                                                                                                    |
|-----------------------------------|----------------------------------------------------------------------------------------------------|
|                                   | Keep your account secure<br>Your organization requires you to set up the following methods of proving who you are.                                                                                                    |
| Mi                                | crosoft Authenticator                                                                                                    |
|                                   | Start by getting the app<br>On your phone, install the Microsoft Authenticator app. Download now<br>After you install the Microsoft Authenticator app on your device, choose "Next".<br>I want to use a different authenticator app |
| <u>l want</u>                     | Next                                                                                                    |

5. Follow the instructions on the following page and click on Next.

| ۲ | UNIVERSITÀ<br>DEGLISTUDI<br>DI MILANO                                                                                                    |      |
|---|----------------------------------------------------------------------------------------------------|------|
|   | Keep your account secure<br>Your organization requires you to set up the following methods of proving who you are.                                                 |      |
|   | Microsoft Authenticator           Set up your account           If prompted, allow notifications. Then add an account, and select "Work or school".           Back | Next |
|   | l want to set up a different method                                                                                                    |      |

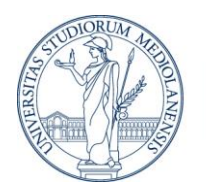

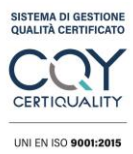

6. On the Microsoft Authenticator app, click on + to add an account, then select "Work or school". Scan the QR code and click on Next.

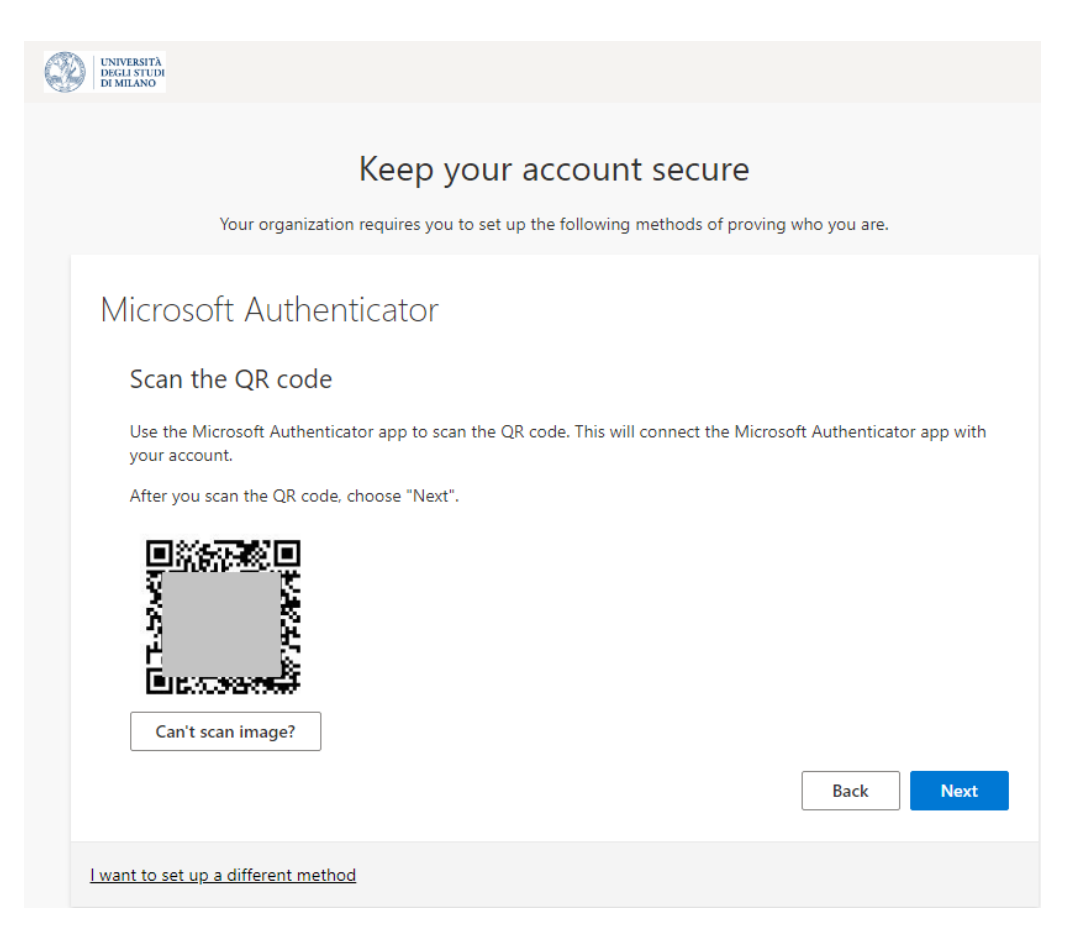

7. On the screen you will see a two-digit number to be entered into the Microsoft Authenticator app for verification.

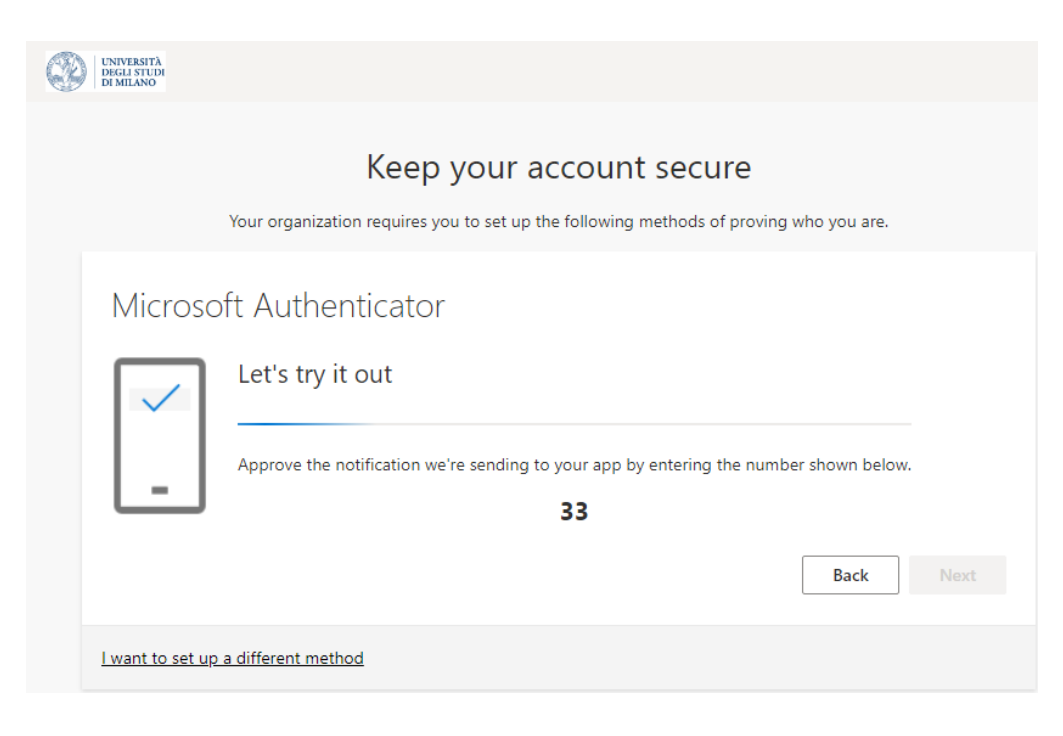

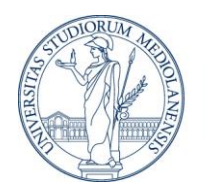

**UNIVERSITÀ DEGLI STUDI DI MILANO** ICT DIVISION

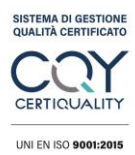

8. The authentication process has been completed.

| UNIVERSITÀ<br>DEGLI STUDI<br>DI MILANO                                                                             |
|----------------------------------------------------------------------------------------------------|
| Keep your account secure<br>Your organization requires you to set up the following methods of proving who you are. |
| Microsoft Authenticator  Notification approved  Back Next                                                          |
| l want to set up a different method                                                                                |

9. If you do not want to use the Microsoft Authenticator app, you can choose to set up a different method (Phone).

| 3 | UNIVERSITÀ<br>DEGLI STUDI<br>DI MILANO                                                                                                    |
|---|----------------------------------------------------------------------------------------------------|
|   | Keep your account secure<br>Your organization requires you to set up the following methods of proving who you are.                                |
|   | Phone<br>You can prove who you are by answering a call on your phone or texting a code to your phone.<br>What phone number would you like to use? |
|   | United States (+1) <ul> <li>Enter phone number</li> <li>Text me a code</li> <li>Call me</li> </ul>                                                |
|   | Message and data rates may apply. Choosing Next means that you agree to the Terms of service and Privacy and cookies statement.                   |
|   | l want to set up a different method                                                                                                    |

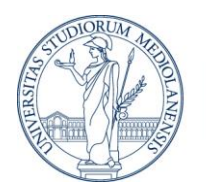

ICT DIVISION

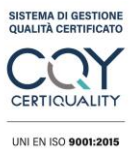

10. You will receive an SMS with a code to be entered in the authentication page.

| ٢ | UNIVERSITÀ<br>DEGLI STUDI<br>DI MILANO                                                                             |
|---|----------------------------------------------------------------------------------------------------|
|   | Keep your account secure<br>Your organization requires you to set up the following methods of proving who you are. |
|   | Phone<br>We just sent a 6 digit code to Enter the code below.<br>Enter code                                        |
|   | Resend code Back Next                                                                                              |
|   | I want to set up a different method                                                                                |

11. The authentication process has been completed.

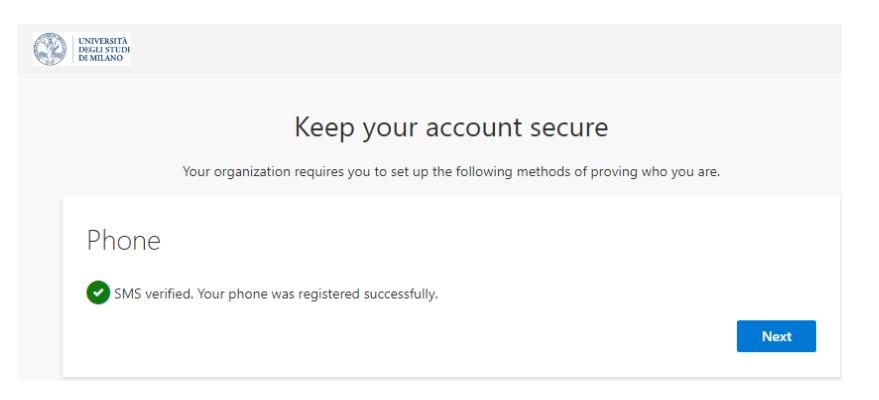